## 1. Login to student iCON

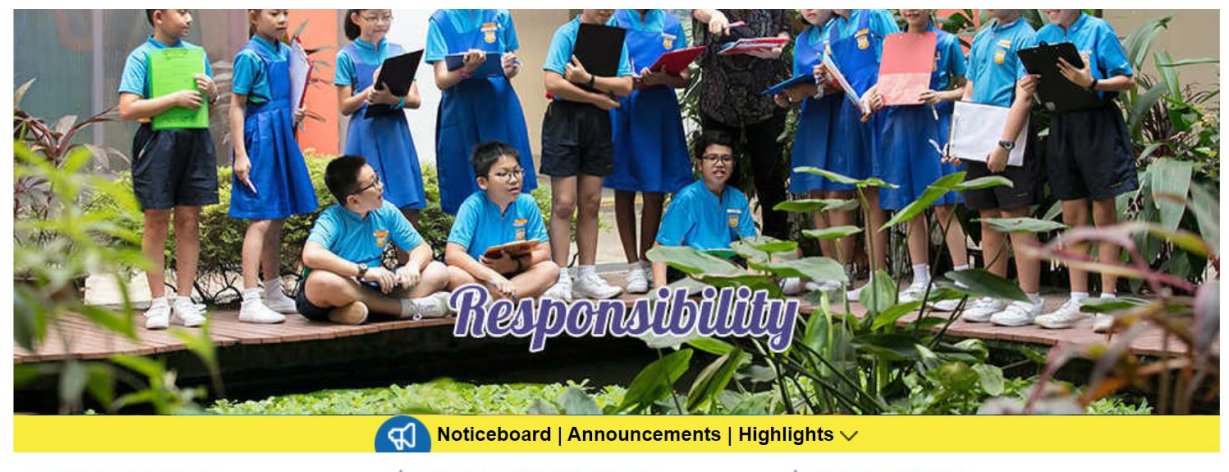

## NOTICEBOARD

#### **ANNOUNCEMENTS**

HIGHLIGHTS

Student iCONStudent Learning Space

- MOE School Finder
- NOE SCHOOL FILLEE
- Rivervale Connects
- AsknLearn
- MySkillsFuture

PSLE Scoring and Secondary 1 Posting from 2021

School Library Orientation.pdf

Convelit. Education @ Diversion

Xiamen Cultural Immersion Trip 2019

### 2. Click on iCON dashboard

Home > Communications > Guide to using SLS and Student iCON > Student iCON

# **Student iCON**

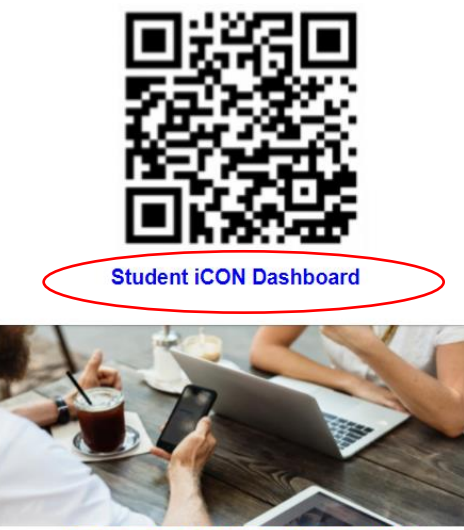

**Onboarding Guide for Student iCON** 

- 3. Key in email: <u>XXXXX@students.edu.sg</u>
- 4. Key in password (password is similar to the one students use to log into school laptop)

|                           | Googl                      | e                         |
|---------------------------|----------------------------|---------------------------|
|                           | Sign i                     | n                         |
|                           | Use your Google            | Account                   |
| C Email or pl             | hone                       |                           |
| 1                         |                            |                           |
| Forgot ema                | ail?                       |                           |
| Not your co<br>Learn more | omputer? Use Guest mo<br>e | ode to sign in privately. |
| Create and                | count                      | Next                      |

- 5. Once you login, you come to into the dashboard.
- 6. Click join if you have not joined your teacher's class.

| ≡ Google Classroom |                          |                                 |                                 | + 🏼 🚺 |
|--------------------|--------------------------|---------------------------------|---------------------------------|-------|
| E To-do Calendar   | 1 Respect - Social Stup. | CL_1.1_2021<br>Liang Wei Haiang | P1 Respect 2021<br>Jui Lin Yong |       |
| Decline Join       | ê D                      | ê 🗅                             | ê 🗅                             |       |